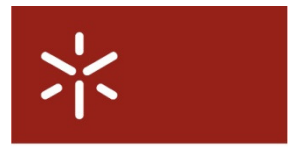

Campus de Gualtar 4710-057 Braga – P Universidade do Minho Serviço de Comunicações

## Configuração dos servidores de DNS - Windows XP

Para configurar os servidores DNS no seu equipamento siga os seguintes passos:

## Em: Iniciar/Painel de Controlo/Ligações de Rede:

Clique com o botão direito do rato na ligação pretendida e seleccione "Propriedades".

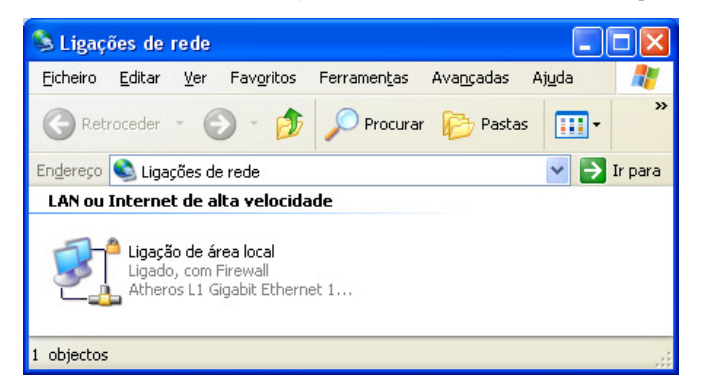

Na caixa de diálogo que se abre, seleccione TCP/IP e clique em "Propriedades":

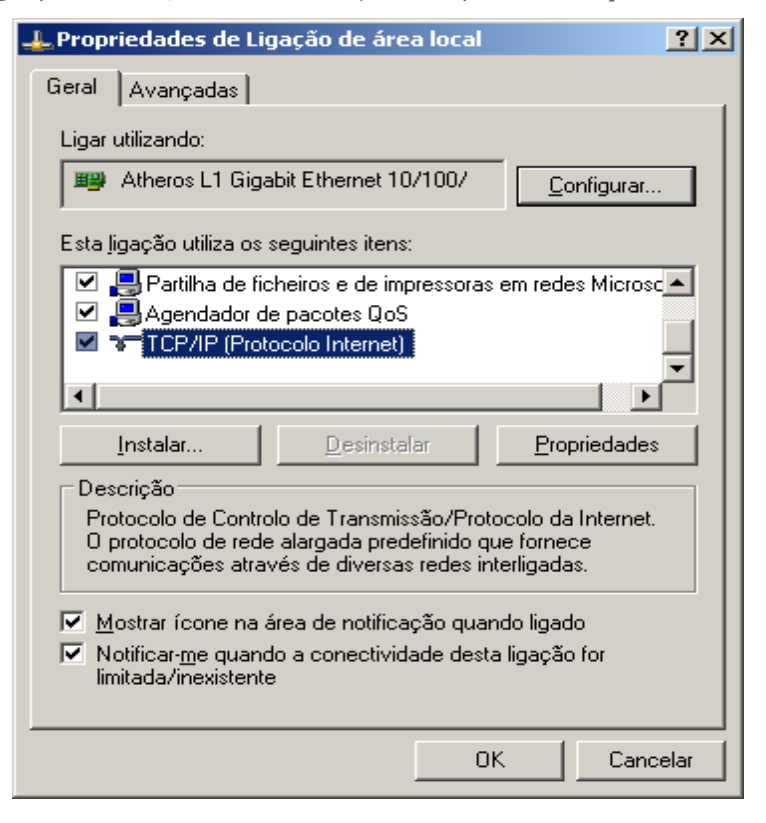

Caso o seu endereço IP seja configurado manualmente:

Preencha os campos relativos aos servidores de DNS com os respectivos endereços, indicados na tabela abaixo. Faça-o consoante a sua localização geográfica dentro da UMinho, seguindo o exemplo da figura seguinte.

|                               | Braga          | Guimarães      |
|-------------------------------|----------------|----------------|
| DNS Primário                  | 193.137.16.75  | 193.137.16.145 |
| DNS Secundário                | 193.137.16.145 | 193.137.16.75  |
| DNS Terciário (Se disponível) | 193.137.16.65  | 193.137.16.65  |

| ropriedades de TCP/IP (Protocol                                                                                     | o Internet)                                                                     | ? ×    |
|----------------------------------------------------------------------------------------------------|---------------------------------------------------------------------------------|--------|
| Geral                                                                                                    |                                                                                 |        |
| Pode optar por atribuir automaticame<br>suportar essa funcionalidade. Caso o<br>administrador de rede as definições | ente as definições IP se a rede<br>contrário tem de pedir ao<br>IP apropriadas. |        |
| C Obter automaticamente um en                                                                                       | dereço IP                                                                       |        |
| 🕞 🖳 Utilizar o seguinte endereço IP                                                                                 | •                                                                               |        |
| <u>E</u> ndereço IP:                                                                                                |                                                                                 |        |
| Máscara de <u>s</u> ub-rede:                                                                                        |                                                                                 |        |
| <u>G</u> ateway predefinido:                                                                                        |                                                                                 |        |
| C Obter automaticamente o ende                                                                                      | ereço do servidor DNS                                                           |        |
| <ul> <li>Utilizar os seguintes endereço:</li> </ul>                                                                 | s de servidor DNS:                                                              | -      |
| Servidor de DNS <u>p</u> referido:                                                                                  | 193 . 137 . 16 . 75                                                             |        |
| Servidor de DNS <u>a</u> lternativo:                                                                                | 193 . 137 . 16 . 145                                                            |        |
|                                                                                                    | Ayançada                                                                        | ıs     |
|                                                                                                    | OK Car                                                                          | ncelar |
|                                                                                                    | OK Car                                                                          | ncelar |

Caso tenha o endereço IP do seu dispositivo atribuído dinamicamente, configure da seguinte forma:

| Propriedades de TCP/IP (Protocolo Internet)                                                                                                    |         |  |  |  |
|----------------------------------------------------------------------------------------------------|---------|--|--|--|
| Geral Configuração alternativa                                                                                                    |         |  |  |  |
| Pode optar por atribuir automaticamente as definições IP se a rede<br>suportar essa funcionalidade. Caso contrário tem de pedir ao<br>administrador de rede as definições IP apropriadas. |         |  |  |  |
| Obter automaticamente um endereço IP                                                                                                    |         |  |  |  |
| C Utilizar o seguinte endereço IP:                                                                                                    | []      |  |  |  |
| Endereço IP:                                                                                                    |         |  |  |  |
| Máscara de <u>s</u> ub-rede:                                                                                                    |         |  |  |  |
| Gateway predefinido:                                                                                                    |         |  |  |  |
| Obter automaticamente o endereço do servidor DNS                                                                                                    |         |  |  |  |
| C Utilizar os seguintes endereços de servidor DNS:                                                                                                    |         |  |  |  |
| Servidor de DNS preferido:                                                                                                    |         |  |  |  |
| Servidor de DNS <u>a</u> lternativo:                                                                                                    |         |  |  |  |
| A <u>v</u> ançad                                                                                                    | as      |  |  |  |
| OK Ca                                                                                                    | incelar |  |  |  |

Neste caso tanto o endereço IP do seu dispositivo, como o endereço dos servidores de DNS será obtido automaticamente.